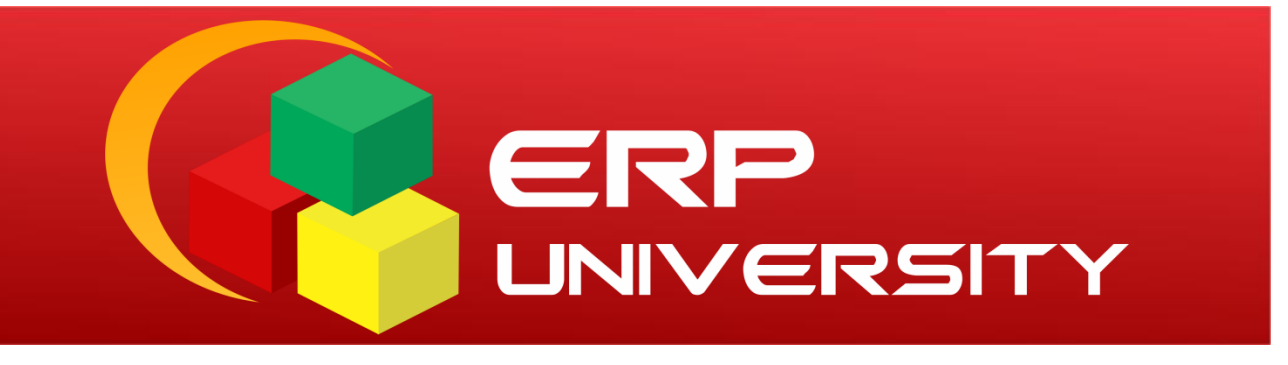

# GUÍA DEL USUARIO

# Acceso y funciones básicas

- Tema : Acceso al Aula Virtual
- Nivel : Alumno / Docente / Administrativo

## Índice

| 1. | Acceso al Sistema      |   | . 3 |
|----|------------------------|---|-----|
| 2. | Dentro del Interfaz    |   | . 4 |
| 3. | Menú superior          |   | . 4 |
| 4. | Dentro del Aula Virtua | I | . 4 |

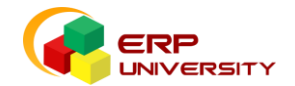

### **INICIO ERP UNIVERSITY**

En la siguiente guía te indicaremos los pasos necesarios para realizar tu acceso al ERP University.

#### Acceso al Sistema

Para ingresar debemos realizar los siguientes pasos:

- 1. Ingresar a la URL o dirección web <u>http://campusvirtual.ucss.edu.pe</u>
- 2. Ingresar tu usuario (número de documento de Identidad).
- 3. Ingresar Password.

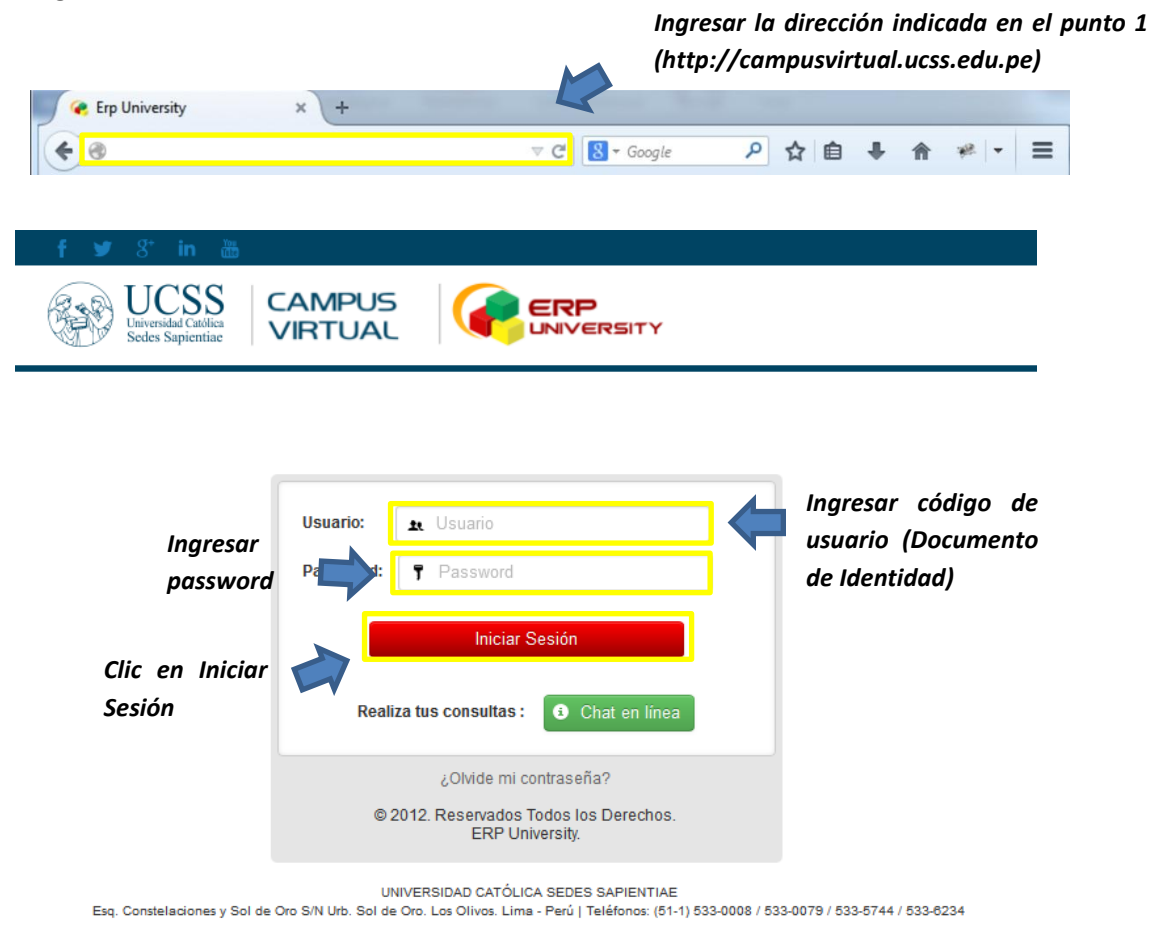

#### Nota:

Todos los usuarios deben utilizar como usuario UNICO su número de Documento de identidad.

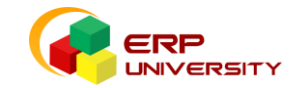

### Acceso al aula Virtual

Una vez dentro del *ERP University* podemos apreciar la ingresar al Aula Virtual realizando el siguiente procedimiento:

4. **Menú superior:** Ubicamos la opción Aula Virtual y hacemos clic para ingresar al Aula Virtual.

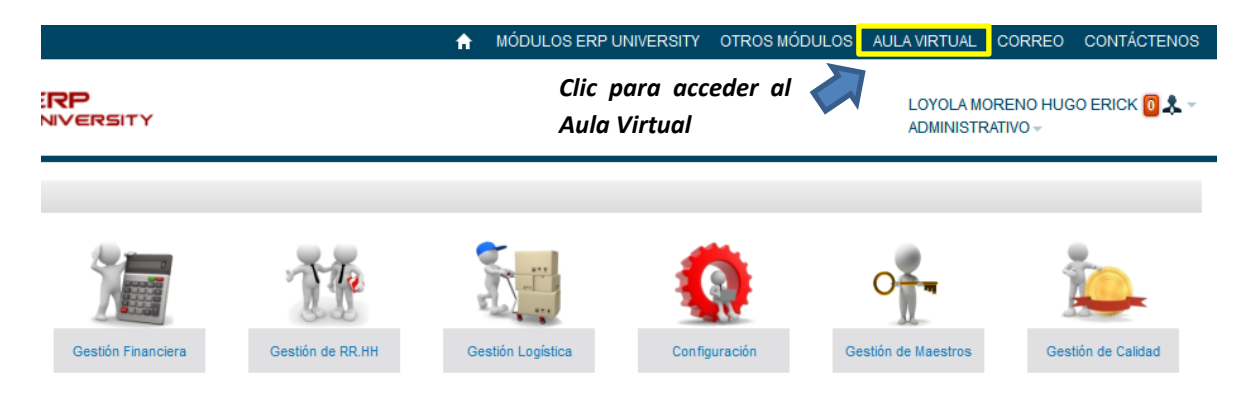

5. **Dentro del Aula Virtual:** Una vez realizado el proceso podemos ingresar al interfaz principal del Aula Virtual.

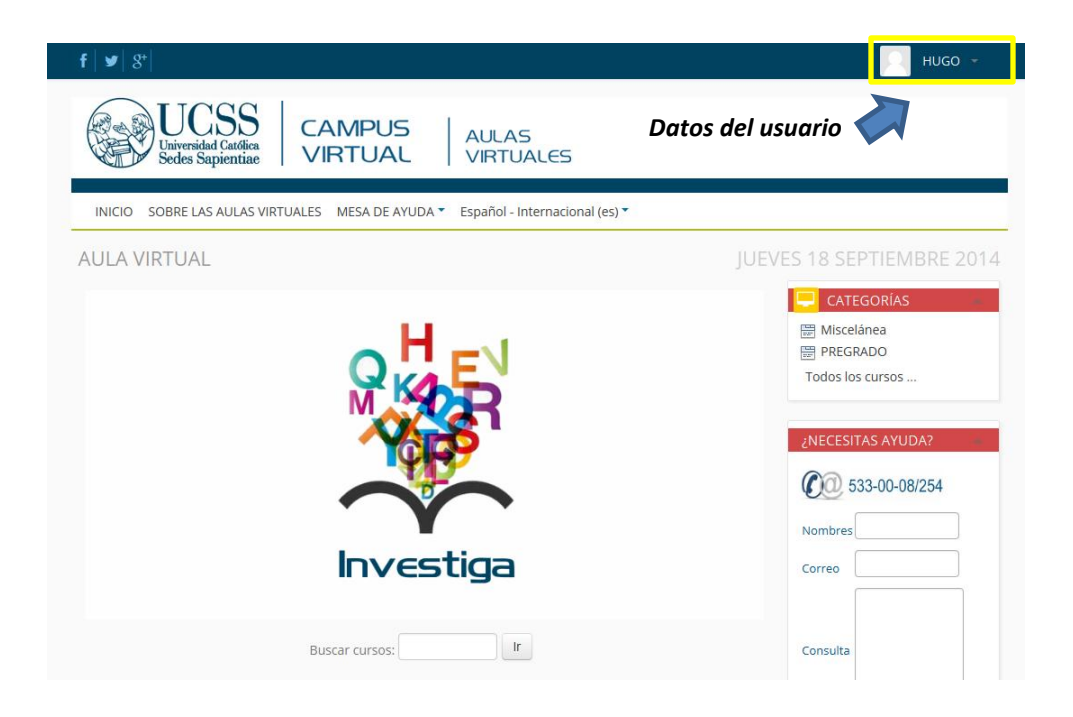

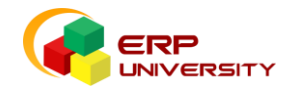